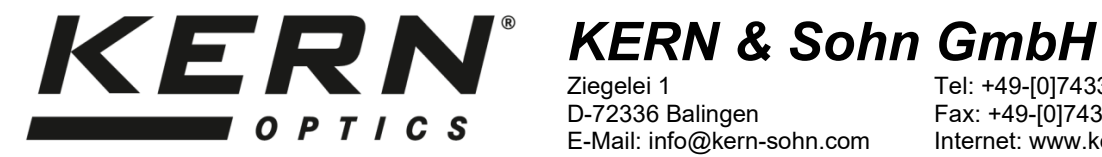

Ziegelei 1 D-72336 Balingen E-Mail: info@kern-sohn.com Tel: +49-[0]7433- 9933-0 Fax: +49-[0]7433-9933-149 Internet: www.kern-sohn.com

## **Betriebsanleitung Tablet-Mikroskopkamera**

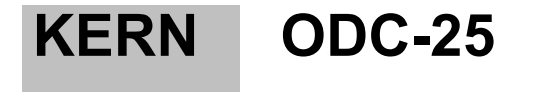

**ODC 251** 

Version 1.0 01/2025 D

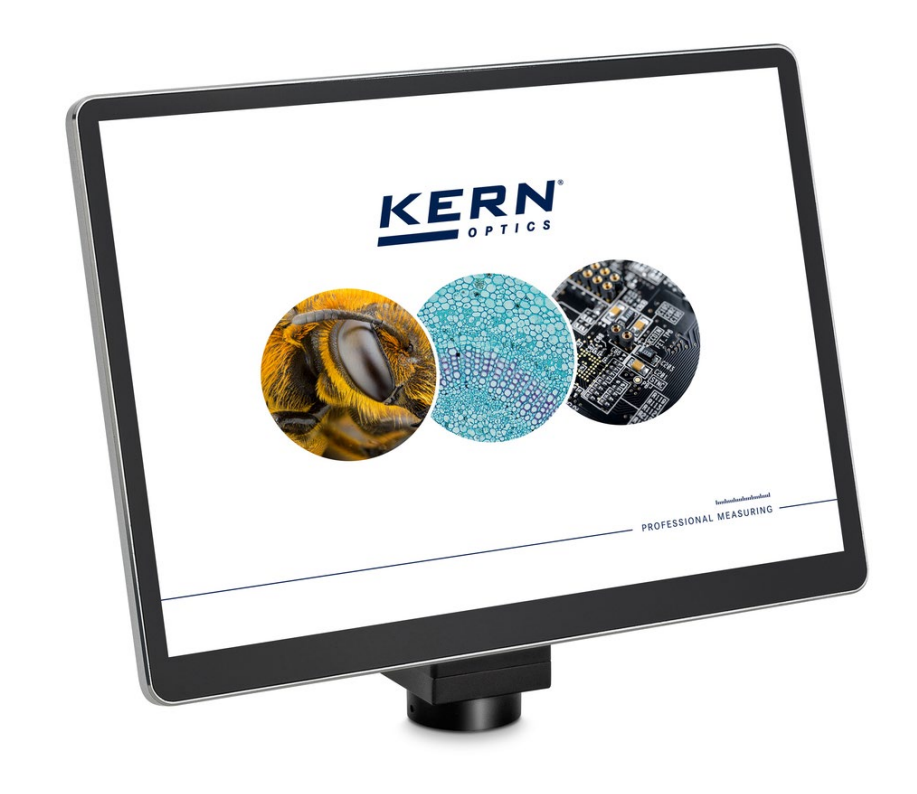

ODC-25-BA-d-2510

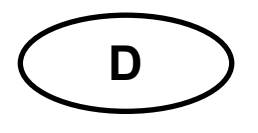

# KERN ODC-25

Version 1.0 01/2025 Betriebsanleitung Tablet-Mikroskopkamera

## Inhaltsverzeichnis

| 1                                                 | Konformitätserklärung                                                                                                    | 3                                |
|---------------------------------------------------|----------------------------------------------------------------------------------------------------|----------------------------------|
| <b>2</b><br>2.1<br>2.2<br>2.3<br>2.4              | Vor Inbetriebnahme<br>Allgemeine Hinweise<br>Verwendungszweck<br>Unsachgemäße Verwendung<br>Garantie                                                | 3<br>4<br>4<br>4                 |
| <b>3</b><br>3.1<br>3.2<br>3.3                     | Grundlegende Warnungen und Sicherheitshinweise<br>Beachten Sie die Hinweise in der Betriebsanleitung<br>Schulung des Anwenders<br>Sicherheit        | 4<br>                            |
| 4                                                 | Transport und Lagerung                                                                                                    | 5                                |
| <b>5</b><br>5.1                                   | Lieferumfang                                                                                                    | 6                                |
| 6                                                 | Technische Daten und Spezifikationen                                                                                                    | 7                                |
| 7                                                 | Nomenklatur                                                                                                    | 8                                |
| 8                                                 | Abmessungen                                                                                                    | 10                               |
| 9                                                 | Zusammenbau                                                                                                    | 10                               |
| <b>10</b><br>10.1<br>10.2                         | Einführung in die Kamera-Software S-EYE<br>Software-Eigenschaften<br>Einschalten der Tablet-Kamera                                                  | <b>12</b><br>12<br>12            |
| <b>11</b><br>11.1<br>11.2<br>11.3<br>11.4<br>11.5 | Bedienung der Kamera-Software<br>Startseite<br>Grund-Symbole und deren Funktion<br>Bildparameter anpassen<br>Messkalibrierung durchführen<br>Messen | 13<br>13<br>13<br>14<br>15<br>16 |
| <b>12</b><br>12.1<br>12.2                         | Wartung und Reinigung<br>Reinigung<br>Reparieren                                                                                                    | <b>17</b><br>17<br>17            |
| 13                                                | Entsorgung                                                                                                    | 17                               |
| 14                                                | Service                                                                                                    | 18                               |
| 15                                                | Weitere Informationen                                                                                                    | 18                               |

## 1 Konformitätserklärung

Die aktuelle EG/EU-Konformitätserklärung finden Sie online unter: <u>https://www.kern-sohn.com/shop/de/DOWNLOADS/</u>

## 2 Vor Inbetriebnahme

#### 2.1 Allgemeine Hinweise

In dieser Betriebsanleitung werden Warnhinweise verwendet, um Sie in bestimmten Situationen vor möglichen Personen- oder Sachschäden zu warnen.

#### Signalworte und deren Beschreibung:

| Signalwort | Beschreibung                                                                                                    |
|------------|----------------------------------------------------------------------------------------------------|
| GEFAHR     | Die Nichtbeachtung der Hinweise führt unmittelbar zu<br>schweren Verletzungen, dauerhaften Beeinträchtigungen<br>(z.B. Verlust eines Gliedes) oder zum Tod des Benutzers<br>oder Dritter. |
| WARNUNG    | Die Nichtbeachtung der Hinweise kann zu schweren<br>Verletzungen, dauerhaften Beeinträchtigungen (z.B.<br>Verlust eines Gliedes) oder zum Tod des Benutzers oder<br>Dritter führen.       |
| VORSICHT   | Bei Nichtbeachtung der Hinweise kann es zu leichten<br>Verletzungen oder vorübergehenden Schäden beim<br>Benutzer oder Dritten kommen (z.B. leichte<br>Schnittverletzungen).              |
| ANMERKUNG  | Die Nichtbeachtung der Hinweise kann zu Sachschäden führen.                                                                                                    |

#### Symbole, Warnhinweisen und deren Bedeutung:

| Symbol       | Bedeutung                                                                                                    |
|--------------|----------------------------------------------------------------------------------------------------|
| Warnhinweise | Warnzeichen warnen Sie vor Gefahren, die zu<br>Verletzungen führen können. Das Symbol gibt die Art der<br>Gefahr an. |
|              | Weist auf allgemeine Gefahren oder eine Gefahrenstelle hin                                                           |
| 4            | Warnung vor elektrischer Spannung                                                                                    |

| Symbol         | Bedeutung                                                                                                    |
|----------------|----------------------------------------------------------------------------------------------------|
| Befehlszeichen | Gebotszeichen schreiben Maßnahmen vor, die Sie<br>ergreifen müssen, um Personen- oder Sachschäden zu<br>vermeiden. Das Symbol weist auf die notwendigen<br>Handlungen oder Gegenstände hin, um Schäden zu<br>vermeiden. |
|                | Bezeichnet eine vorgeschriebene Maßnahme                                                                                                    |

#### 2.2 Verwendungszweck

Die Tablet-Mikroskopkamera ermöglicht eine bequemere und effektivere Art der Mikroskopie, indem sie die Ansicht der Probe auf einen Bildschirm projiziert und die Möglichkeit zum Messen, Aufzeichnen und Dokumentieren bietet.

#### 2.3 Unsachgemäße Verwendung

Die 4K-Kamera mit HD-Touch-Display darf nicht für medizinische Zwecke verwendet werden. Verwenden Sie das Gerät nicht in explosionsgefährdeten Bereichen oder für Messungen in Flüssigkeiten oder an spannungsführenden Teilen. Eigenmächtige bauliche Veränderungen, An- und Umbauten am Gerät sind verboten.

#### 2.4 Garantie

Die Garantie erlischt in folgenden Fällen:

- Nichteinhaltung unserer Angaben in der Betriebsanleitung
- Verwendung außerhalb der beschriebenen Anwendungen
- Änderung oder Öffnung des Geräts
- Mechanische Schäden und Schäden durch Medien, Flüssigkeiten, natürliche Abnutzung und Verschleiß
- Unsachgemäße Aufstellung oder elektrische Installation
- Unsachgemäße Montage oder elektrische Installation

## 3 Grundlegende Warnungen und Sicherheitshinweise

#### 3.1 Beachten Sie die Hinweise in der Betriebsanleitung

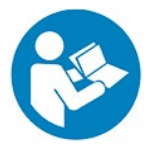

Lesen Sie die Betriebsanleitung sorgfältig durch, bevor Sie das Gerät in Betrieb nehmen, auch wenn Sie bereits Erfahrung mit KERN-Produkten haben. Bewahren Sie die Anleitung immer in unmittelbarer Nähe des Geräts auf.

#### 3.2 Schulung des Anwenders

Das Gerät darf nur von Personen benutzt werden, die die Betriebsanleitung, insbesondere das Kapitel Sicherheit, gelesen und verstanden haben.

#### 3.3 Sicherheit

|       | WARNUNG                                                       |
|-------|---------------------------------------------------------------|
| Les   | sen Sie alle Sicherheitshinweise und Anweisungen.             |
| Die   | Nichtbeachtung der Sicherheitshinweise und                    |
| Anw   | weisungen kann zu einem elektrischen Schlag, Brand            |
| und   | d/oder schweren Verletzungen führen.                          |
| Bew   | wahren Sie alle Sicherheitshinweise und Anweisungen           |
| zum   | n späteren Nachschlagen auf.                                  |
| • D   | Die Verpackung muss vorsichtig geöffnet werden, um zu         |
| veri  | hindern, dass das darin befindliche Zubehör auf den Boden     |
| fällt | t und beschädigt wird.                                        |
| Ver   | meiden Sie Schmutz oder Fingerabdrücke auf dem Sensor         |
| der   | Kamera, da dies in den meisten Fällen die Bildqualität        |
| bee   | einträchtigt.                                                 |
| • D   | Die Sensoren und die Elektronik im Inneren der Kamera sind    |
| seh   | an lichtempfindlich. Halten Sie die Kamera daher niemals      |
| übe   | er einen längeren Zeitraum in direktes Sonnenlicht.           |
| • S   | Getzen Sie das Gerät keinen starken Vibrationen aus.          |
| • B   | enutzen Sie das Gerät nicht in feuchter Umgebung, stellen     |
| Sie   | es nicht unter Wasser und lassen Sie keine Flüssigkeiten      |
| in d  | las Innere des Geräts eindringen.                             |
| • E   | Betreiben Sie das Gerät nicht in explosionsgefährdeten        |
| Räu   | umen oder Bereichen und stellen Sie es dort nicht auf.        |
| • C   | Öffnen Sie das Gerät nicht und entfernen Sie keine            |
| Sic   | herheitsschilder, Aufkleber oder Etiketten von dem Gerät.     |
| Hal   | Iten Sie alle Sicherheitsschilder, Aufkleber und Etiketten in |
| eine  | em lesbaren Zustand.                                          |

## 4 Transport und Lagerung

#### Hinweis

Wenn Sie das Gerät unsachgemäß lagern oder transportieren, kann das Gerät beschädigt werden. Beachten Sie die Hinweise zum Transport und zur Lagerung des Geräts.

#### Transport

Verwenden Sie für den Transport des Geräts die originale Verpackung, um das Gerät vor äußeren Einflüssen zu schützen.

#### Lagerung

Beachten Sie die folgenden Aufbewahrungsbedingungen, wenn das Gerät nicht benutzt wird:

• Trocken und vor Frost und Hitze geschützt

- Der ideale Temperaturbereich liegt zwischen 0 und 40 °C und eine relative Luftfeuchtigkeit von 85 % sollte nicht überschritten werden
- Geschützt gegen das Eindringen von Staub

#### Verpackung/Rücktransport

Rücksendungen sind nur im Rahmen der allgemeinen Geschäftsbedingungen möglich. Bewahren Sie alle Teile der Originalverpackung für einen eventuell notwendigen Rücktransport auf

- Verwenden Sie für den Rücktransport nur die Originalverpackung
- Trennen Sie vor dem Versand alle angeschlossenen Kabel und losen/beweglichen Teile
- Bringen Sie eventuell vorhandene Transportsicherungen wieder an
- Sichern Sie alle Teile gegen Verrutschen und Beschädigung

#### 5 Lieferumfang

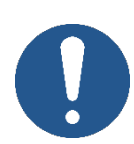

Im Falle einer Rücksendung beachten Sie bitte die Hinweise im Kapitel "Verpackung/Rücktransport".

Bei Erhalt des Gerätes sollten Sie zunächst prüfen, ob Transportschäden aufgetreten sind, ob die Umverpackung, das Gehäuse, andere Teile oder gar das Gerät selbst beschädigt wurden. Sollte ein Schaden erkennbar sein, benachrichtigen Sie bitte sofort die KERN & SOHN GmbH.

#### 5.1 Lieferumfang

- Tablet-Mikroskopkamera
- Steckernetzteil 12 V / 2 A
- Kalibrierskala mit Multimikrometer
- Betriebsanleitung

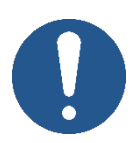

Vergewissern Sie sich vor der Installation des Displays, dass alle aufgelisteten Teile in der Verpackung enthalten sind.

## 6 Technische Daten und Spezifikationen

| Modell                                            | ODC 251                                                                                  |
|---------------------------------------------------|------------------------------------------------------------------------------------------|
| Kategorie                                         | All-in-One-Tablet-Kamera                                                                 |
| Sensor                                            | 1/1,8" CMOS                                                                              |
| Effektive Pixel                                   | 8 MP, 4K                                                                                 |
| Pixelgröße                                        | 2,0 μm × 2,0 μm                                                                          |
| Bildschirm                                        | 10,5" Touchscreen                                                                        |
| Auflösung                                         | 1920 × 1280 (Full HD)                                                                    |
| Bilder pro Sekunde (FPS)                          | 30 FPS bei 3840 × 2158                                                                   |
| CPU                                               | Rockchip RK3568 Quad-Core                                                                |
| Betriebssystem                                    | Android 11                                                                               |
| WLAN                                              | 2,4 GHz / 5 GHz, unterstützt Wi-Fi 6                                                     |
| Bluetooth                                         | 5.0                                                                                      |
| Schnittstellen                                    | USB 3.0, USB 2.0, HDMI, Gigabit-LAN                                                      |
| Eingangsspannung                                  | 12 V DC / 2 A (kein Akkubetrieb)                                                         |
| Messsoftware                                      | S-EYE 2.0                                                                                |
| Funktionen                                        | Bildanpassungen, Längenmessung,<br>geometrische Messungen, User Interface<br>unterstützt |
| Bild- / Videoaufzeichnung                         | 8 MP / 1080 P                                                                            |
| Bild- / Videoformat                               | JPG / MP4                                                                                |
| Messtabellenformat                                | XLS                                                                                      |
| Bildfrequenz                                      | 30 FPS @ 1920 × 1080                                                                     |
| Interner Speicher für Bild- und<br>Videoaufnahmen | 16 GB                                                                                    |
| Sprachen                                          | Deutsch, Englisch                                                                        |
| Firmware-Software-Update                          | Durch KERN-Service möglich                                                               |
| Verbindungsart zum Mikroskop                      | C-Mount Adapter                                                                          |
| Gesamtabmessungen                                 | 235 × 190 × 56 mm                                                                        |
| Nettogewicht                                      | 0,7 kg                                                                                   |

## 7 Nomenklatur

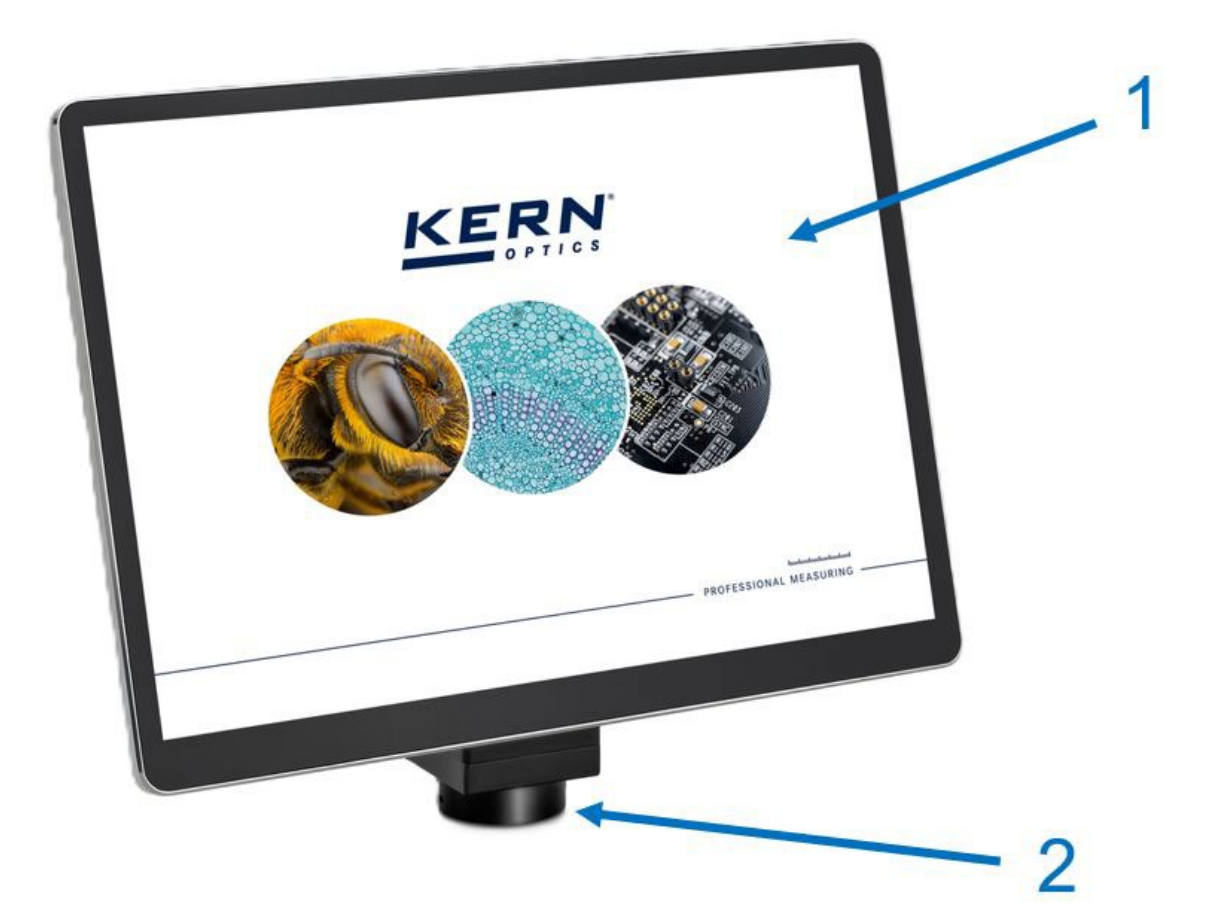

| Pos. Nr. | Beschreibung                  |
|----------|-------------------------------|
| 1        | Tablet / Touch-Display        |
| 2        | Kamera-Gehäuse<br>mit C-Mount |

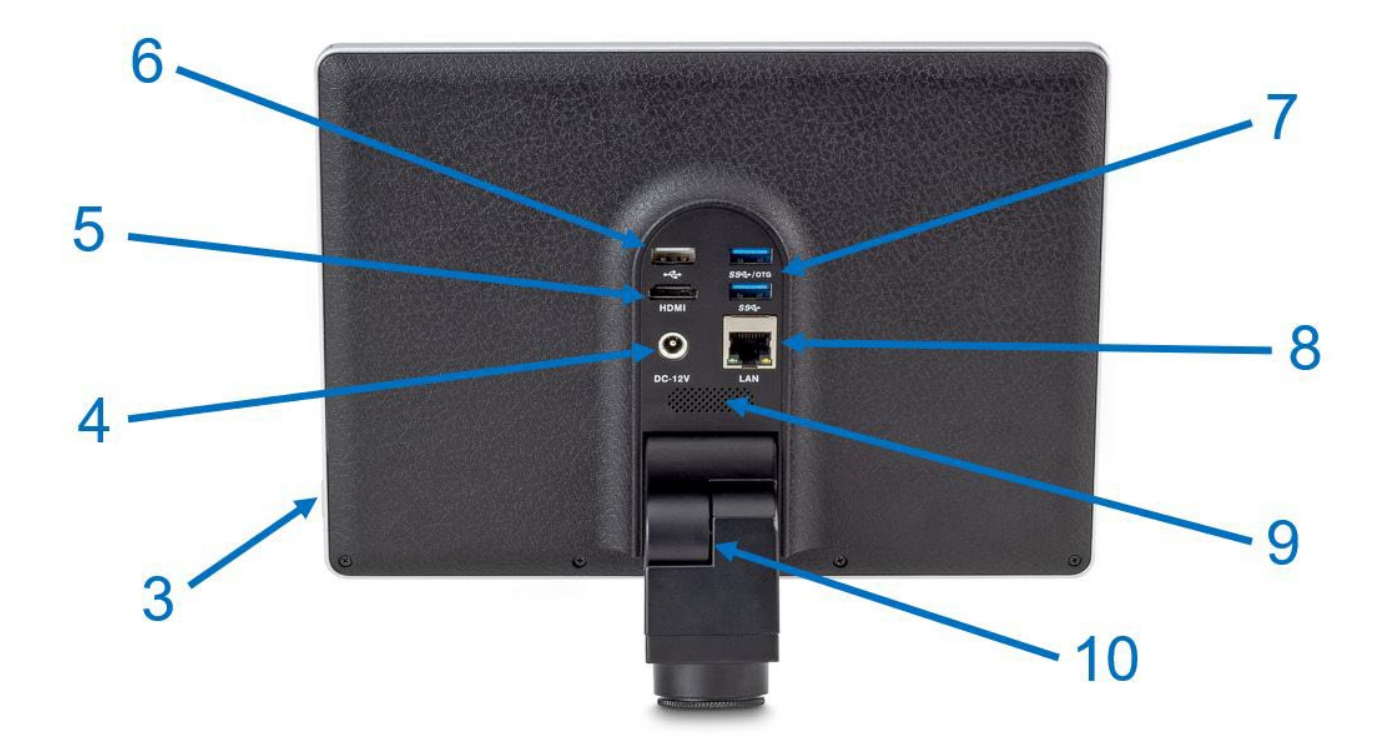

| Pos. Nr. | Beschreibung      |
|----------|-------------------|
| 3        | Ein- / Aus-Taster |
| 4        | Stromanschluss    |
| 5        | HDMI              |
| 6        | USB 2.0           |

| Pos. Nr. | Beschreibung        |
|----------|---------------------|
| 7        | USB 3.0 (2x)        |
| 8        | Gigabit-LAN         |
| 9        | Lautsprecher        |
| 10       | Neigungseinstellung |

## 8 Abmessungen

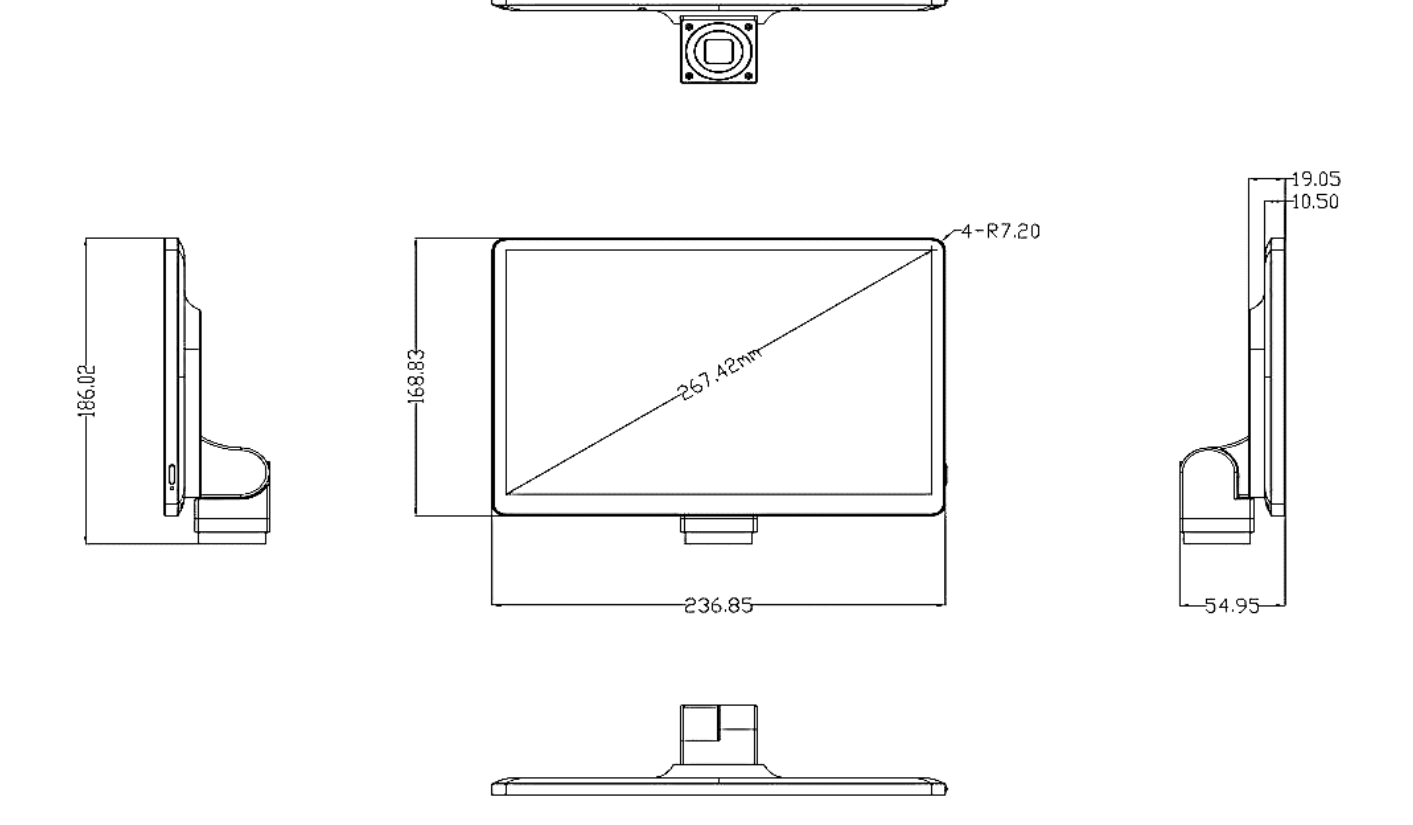

#### 9 Zusammenbau

- 1. Entnehmen Sie die Tablet-Kamera und das Steckernetzteil aus der Verpackung.
- 2. Ziehen Sie die Schutzfolie vom Display ab.
- 3. Schrauben Sie die Kamera-Abdeckung an der Unterseite ab und ziehen Sie auch dort die Schutzfolie des Sensors ab.
- 4. Schrauben Sie das Tablet auf den \*C-Mount-Adapter am trinokularen Anschluss des Mikroskops (siehe Abbildung auf Seite 11).
- 5. Stellen Sie die Stromzufuhr mittels mitgeliefertem 12 V DC-Steckernetzteil her. Die Buchse für den Stromanschluss befindet sich auf der Rückseite des Tablets.

\*nicht im Lieferumfang enthalten

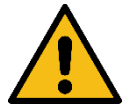

#### Warnung:

Trennen Sie das Gerät von der Stromversorgung, wenn es für längere Zeit nicht benutzt wird.

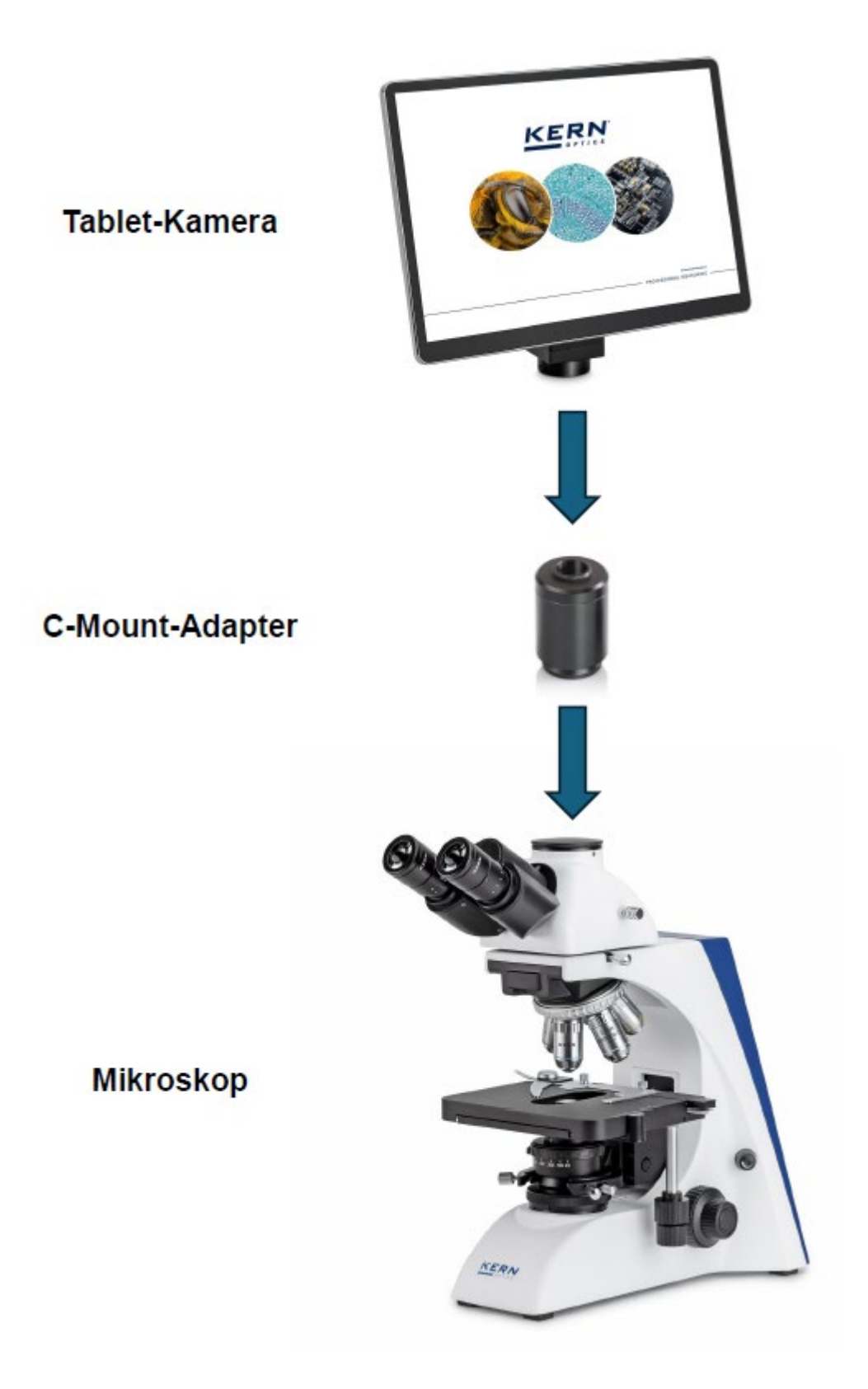

## 10 Einführung in die Kamera-Software S-EYE

#### 10.1 Software-Eigenschaften

Die Tablet-Kamera kann über den HDMI-Anschluss an einen externen (größeren) Monitor angeschlossen werden, um ein synchronisiertes Echtzeitbild der Kamera zu bekommen.

Über den Touchscreen können Fotos oder Videos durch Berühren der Oberfläche aufgenommen werden. Ebenso ist die Benutzung einer (Funk-) USB-Maus über die USB 2.0 Schnittstelle möglich.

Gespeichert werden die Bild- und Video-Dateien auf dem internen 16 GB großen Speicher. Auch die Verwendung einer externen Festplatte ist kein Problem. Schließen Sie diese an einer der zwei USB 3.0 Schnittstellen an.

Um Dateien auf einen PC zu kopieren, stellen Sie über die USB 3.0 oder die Gigabit-LAN Schnittstelle eine Verbindung her.

#### **10.2 Einschalten der Tablet-Kamera**

Drücken Sie den Ein- / Aus-Taster und halten diesen für 2 Sekunden gedrückt. Die Tablet-Kamera muss hierzu permanent an der Stromversorgung angeschlossen sein, da **keine Akkubetrieb** möglich ist.

Danach startet das Android 11 Betriebssystem und wechselt automatisch in die Kamera-Software S-EYE 2.0. Sollte dies nicht geschehen, starten Sie S-EYE manuell. Sie finden die App **O** auf dem Android-Startseite.

## 11 Bedienung der Kamera-Software

#### 11.1 Startseite

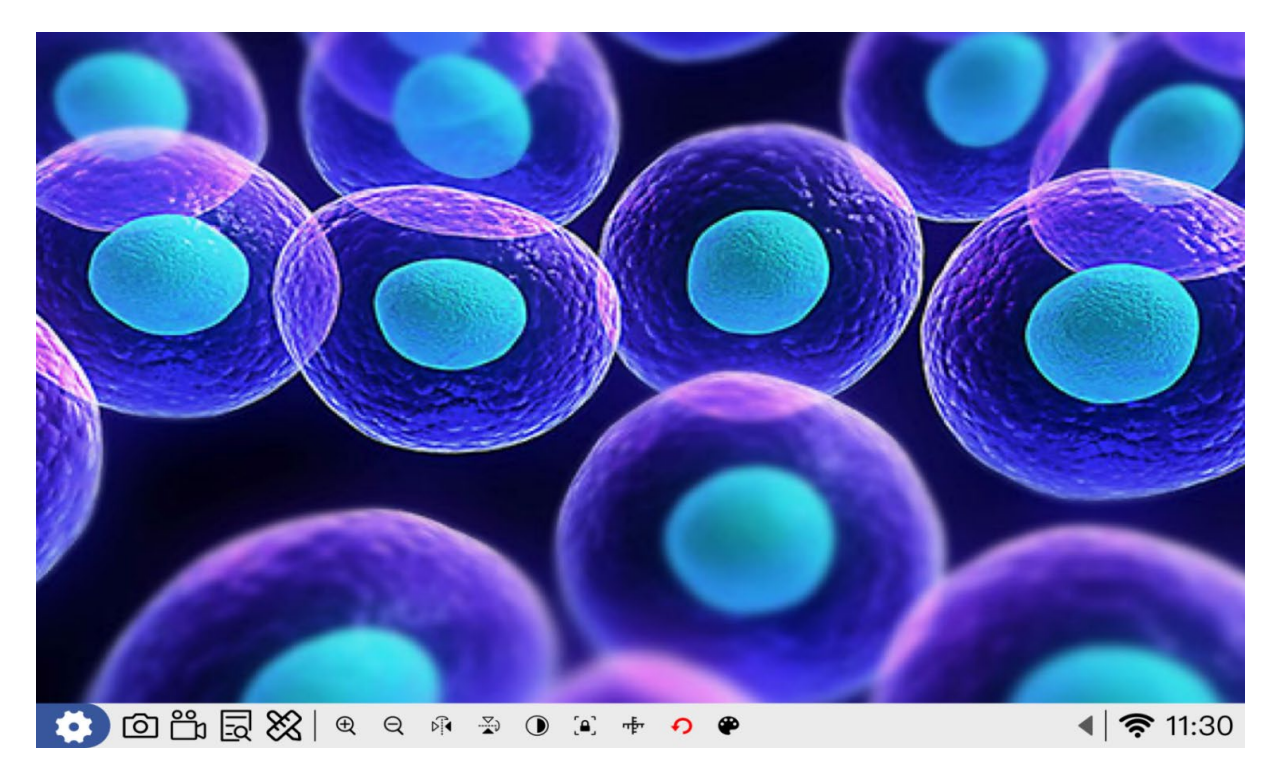

#### 11.2 Grund-Symbole und deren Funktion

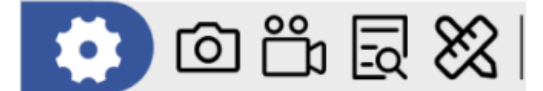

Einstellung, Fotoaufnahme, Videoaufnahme, Vorschau, Messung

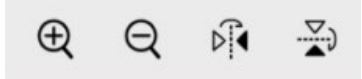

Digitales Vergrößern / Verkleinern (1x~16x), Bild vertikal spiegeln, Bild horizontal spiegeln

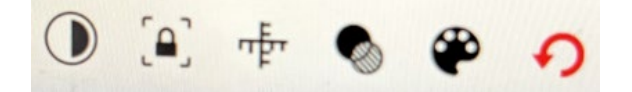

Schwarz-Weiß-Modus, Bild einfrieren, Skalenwechsel, Fokuswert (FV), Farbe und Linienstärke anpassen, Parameter-Reset

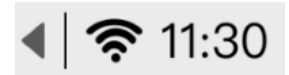

Klicken Sie auf den Pfeil, um weitere Einstellungen anzuzeigen

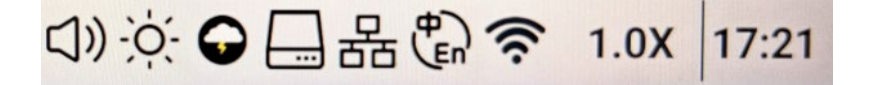

Lautstärke, Helligkeit, Browser, Explorer, LAN, Sprache, WLAN, Vergrößerung, Uhrzeiteinstellung

#### 11.3 Bildparameter anpassen

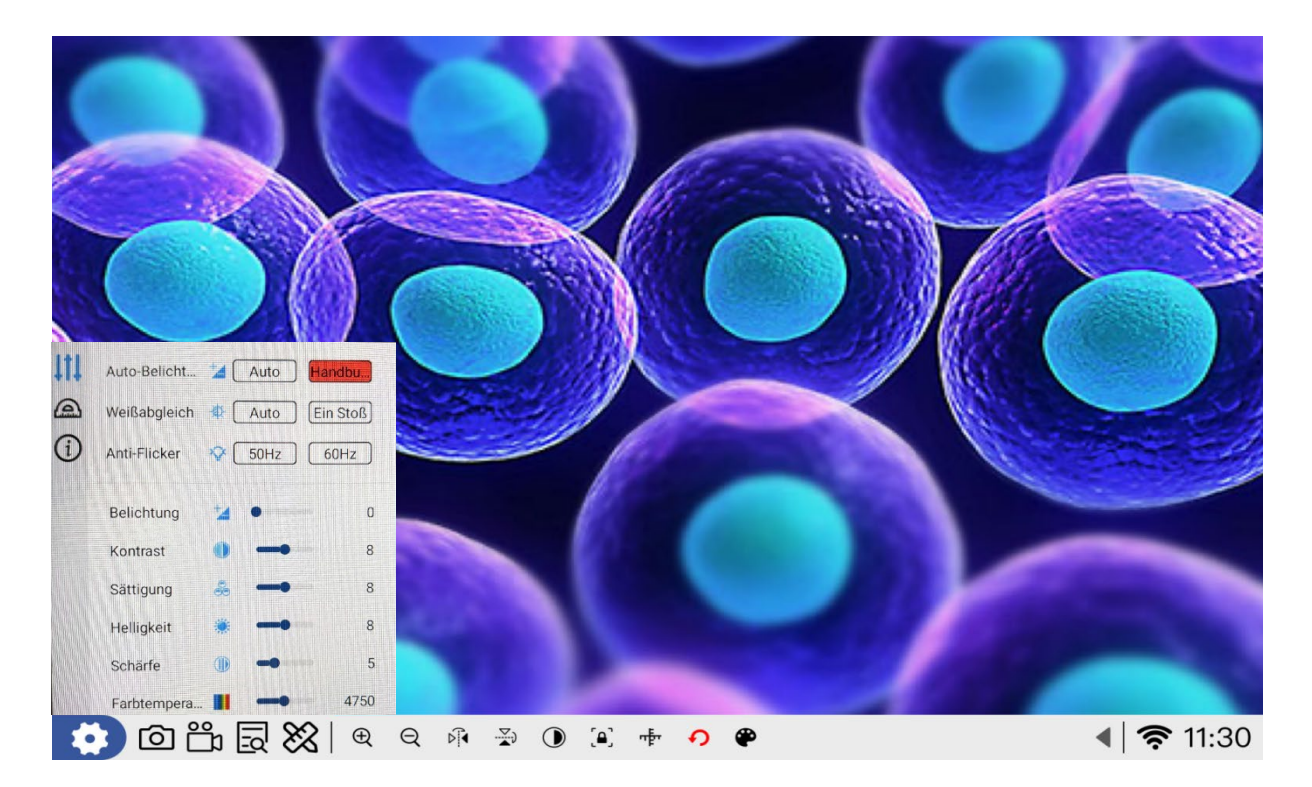

Klicken Sie auf die Schaltfläche 🔯 um das Einstellungsmenü wie oben abgebildet aufzurufen und führen die Einstellung der Bildparameter nach Bedarf durch.

#### Automatische Belichtung

Manuelle Einstellung und Automatische Einstellung (Standard).

#### <u>Weißabgleich</u>

Automatisch (Standard) und One-Touch-Set. Unter der Standard-Farbtemperatur klicken Sie auf One-Touch-Taste, wenn das Objektiv mit Standard-Licht oder weißes Papier, wird die Kamera automatisch laden Parameter entsprechend des aktuellen Zustands, um den richtigen Weißabgleich zu erreichen.

#### Anti-Flicker

Das System bietet 50 Hz und 60 Hz optional.

<u>Belichtung</u> Passen Sie die Belichtungszeit der Kamera nach Bedarf an.

<u>Kontrast</u> Passen Sie den Bildkontrast nach Bedarf an.

<u>Sättigung</u> Passen Sie die Sättigung des Bildes nach Bedarf an.

<u>Helligkeit</u> Passen Sie die Bildhelligkeit nach Bedarf an

<u>Schärfe</u> Passen Sie die Bildschärfe nach Bedarf an

<u>Farbtemperatur</u> Passen Sie die Farbtemperatur des Bildes nach Bedarf an.

#### 11.4 Messkalibrierung durchführen

Klicken Sie auf die Schaltfläche 🦾 um den Messkalibrierungsmodus aufzurufen.

1. Modus wählen:

Für die Kalibrierung stehen die Modi Linienkalibrierung und Kreiskalibrierung zur Auswahl. Nach einem Klick auf das Symbol für die Linienkalibrierung zeigt die Vorschauoberfläche direkt das Liniensegment an. Je nach Position und Länge der Kalibrierungsskala wird das Liniensegment mit der Maus an den oberen Rand der Kalibrierungsskala verschoben, um sich mit der entsprechenden Skala zu überlappen. Legen Sie den Namen, die Einheit und die Genauigkeit fest und klicken Sie schließlich auf das Speichersymbol, um die Kalibrierung abzuschließen.

2. <u>Löschen:</u>

Klicken Sie auf das Löschsymbol, um unerwünschte Kalibrierungsinformationen zu löschen.

3. Namen vergeben:

Nach dem Zeichnen des Liniensegments springt der Cursor direkt an diese Position. Geben Sie den entsprechenden Namen ein und wählen Sie dann die Einheit, nachdem Sie bestätigt haben, springt der Cursor zum nächsten Fenster

4. <u>Genauigkeit angeben:</u>

Nachdem Sie den Namen und die Einheit eingestellt haben, müssen Sie die entsprechende Anzahl von Dezimalstellen einstellen, um die Messgenauigkeit zu gewährleisten.

5. <u>Skala ein-/ausschalten:</u> Diese Auswahl bietet die Möglichkeit, die Skala ein- oder auszuschalten

#### 11.5 Messen

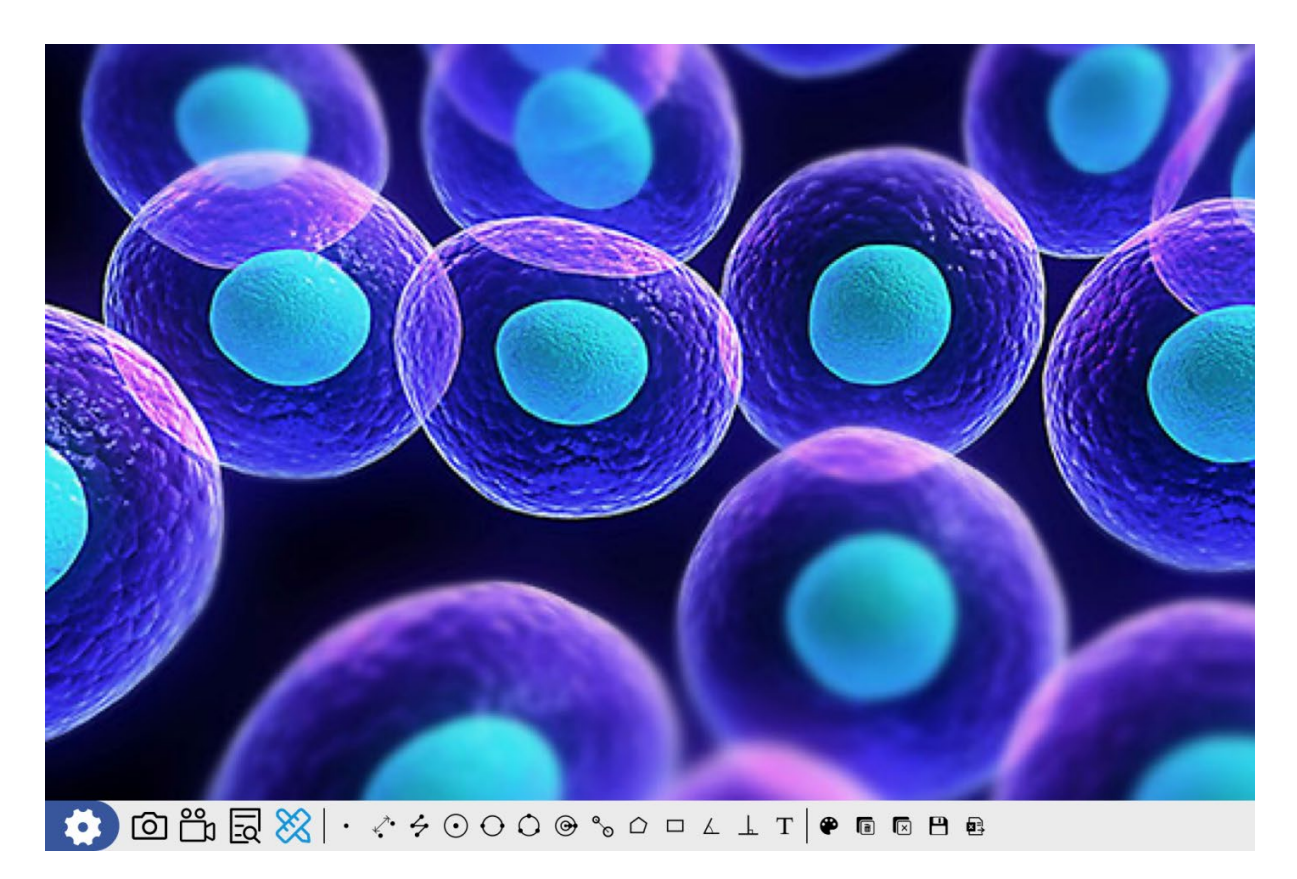

Klicken Sie auf 🕅 um den Messmodus aufzurufen. Sie können die Objekte messen und einen Screenshot für einen Bericht erstellen.

Punktkoordinaten, gerade Linie, Striche (Ende der rechten Maustaste), Kreis zeichnen

## $\bigcirc \bigcirc \bigcirc \ \odot$

2-Punkte-Kreis, 3-Punkte-Kreis, konzentrische Kreise, Abstand Kreismittelpunkte

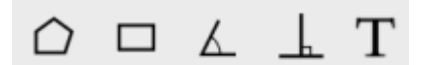

Vieleck, Rechteck, Winkel, Punkt-Linien-Abstand, Textmarke

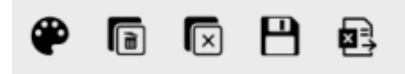

Farbe und Linienstärke einstellen, letzte Messung löschen, alle Messungen löschen, Screenshot Messung, Tabelle Messergebnisse exportieren (Speicherort: Measure)

ODC-25-BA-d-2510

## 12 Wartung und Reinigung

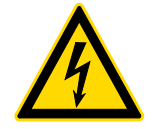

Trennen Sie das Gerät von der Stromversorgung, bevor Sie Wartungsund Reinigungsarbeiten durchführen.

#### 12.1 Reinigung

Reinigen Sie das Gerät mit einem feuchten, weichen, fusselfreien Tuch. Achten Sie darauf, dass keine Feuchtigkeit in das Gehäuse eindringt. Verwenden Sie keine Sprays, Lösungsmittel, alkoholhaltige Reiniger oder Scheuermittel, sondern nur klares Wasser zum Anfeuchten des Tuchs.

Bei richtiger Handhabung und regelmäßiger Überprüfung sollte die Mikroskopkamera viele Jahre lang gute Dienste leisten.

#### 12.2 Reparieren

Nehmen Sie keine Veränderungen am Gerät vor und bauen Sie keine Ersatzteile ein. Wenden Sie sich für eine Reparatur oder Geräteüberprüfung an Ihren KERN & SOHN Händler oder Service.

#### 13 Entsorgung

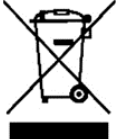

Altgeräte und Zubehör dürfen nicht über den Hausmüll entsorgt werden. Der Betreiber muss die Verpackung und das Gerät in Übereinstimmung mit den geltenden nationalen oder regionalen Rechtsvorschriften am Verwendungsort entsorgen.

Das Gerät besteht aus verschiedenen Komponenten und Materialien, wie z. B.:

- Elektronische Bauteile (Leiterplatten, elektrische Kabel)
- Kunststoff (Gehäuse)
- Metall (Haken, Gehäuse)

Die unsachgemäße Entsorgung des Geräts kann schädliche Auswirkungen auf Menschen und Umwelt haben.

Eine ordnungsgemäße und umweltfreundliche Entsorgung kann schädliche Auswirkungen verhindern und Rohstoffe zurückgewinnen.

## 14 Service

Sollten Sie nach dem Durchlesen der Bedienungsanleitung noch Fragen zur Inbetriebnahme oder zum Gebrauch der Tablet-Kamera haben, oder sollten unvorhergesehene Probleme auftreten, wenden Sie sich bitte an Ihren KERN & SOHN Händler. Das Gerät darf nur von geschulten und von KERN & SOHN autorisierten Servicetechnikern geöffnet werden.

## **15 Weitere Informationen**

Die Abbildungen können leicht vom Produkt abweichen.

Die Beschreibungen und Abbildungen in dieser Betriebsanleitung können ohne vorherige Ankündigung geändert werden. Weiterentwicklungen am Gerät können zu diesen Änderungen führen.

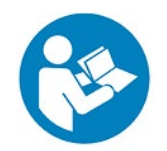

Alle Sprachfassungen enthalten eine unverbindliche Übersetzung. Das deutsche Originaldokument ist die verbindliche Fassung.

| ₩₽ |
|----|
|    |
|    |
|    |
|    |
|    |
|    |
|    |
|    |
|    |
|    |